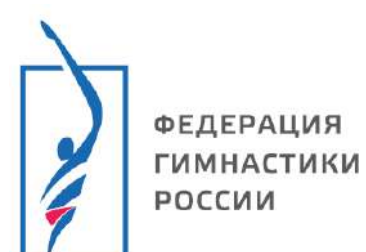

Инструкция по использованию Единой информационной системы ФГР

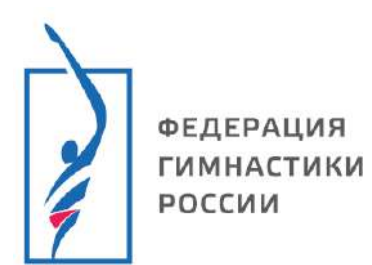

# Содержание

| 1. | Формирование заявки на мероприятие | . 3 |
|----|------------------------------------|-----|
| 2. | Добавление спортсмена в заявку     | . 5 |
| 3. | Добавление судьи в заявку          | . 8 |
| 4. | Добавление сотрудника/тренера      | 10  |

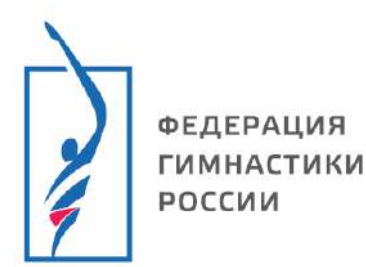

#### Формирование заявки на мероприятие

- 1. Перейдите по ссылке <u>https://admin.gymnastics-base.ru</u>
- 2. Пройдите авторизацию в личном кабинете (если не зарегистрированы смотри инструкцию по регистрации).
- 3. Поиск мероприятия:
- 3.1. На главной странице вы увидите календарь всех мероприятий из базы. Укажите вид спорта и даты проведения мероприятия, для удобства вы можете использовать все параметры поиска.
- 3.2. Нажмите на «поиск». Появятся все мероприятия согласно выбранным параметрам.
- 3.3. Выберите мероприятие из списка.

| = 🎧 LSPORT                     |                                                                                                    |                                                                                                    |                      |                     | ? Поддержка                    |    |
|--------------------------------|----------------------------------------------------------------------------------------------------|----------------------------------------------------------------------------------------------------|----------------------|---------------------|--------------------------------|----|
| Служебная почта 🝷              | Место проведения                                                                                                    | Поиск по месту проведения                                                                                                    |                      |                     |                                | 1  |
| Запросы отчётов 🝷              | Виды спорта                                                                                                    | Прыжки на батуте • 1. Выберите                                                                                                    | е параметры          | для поиск           | a ×                            | ¢. |
| Организации -                  | Название                                                                                                    |                                                                                                    |                      |                     |                                | 1  |
| Читалка QR                     | Уровень                                                                                                    | Любой - Любой -                                                                                                    |                      |                     |                                |    |
| Страховка -                    | Даты проведения                                                                                                    | 31.01.2025                                                                                                    |                      |                     |                                |    |
| Сделать стартовой<br>страницей |                                                                                                    | 9. Поиск 2. Нажмите                                                                                                    |                      | 3. Выб              | берите мероприятие             |    |
| Политина обработни ПД          | Название                                                                                                    |                                                                                                    | Даты                 | Вид спорта          | Место проведения               |    |
| Transmenters oute out atmesses | Областные соревнования "Полёт<br>Мальчики (7-8 лет), Девочки (7-8 лет), Маль<br>(13-14 лет), Девушки (13-14 лет), Юниоры, к | победы" по прыжкам на батуте<br>чики (3-10 лет), Девочки (3-10 лет), Юноши (11-12 лет), Девушки (11-12 лет), Юноши ССМ, СИН,<br>инисрки (13-16 лет), Юниоры (15-16 лет), Юниорки (15-16 лет) ДМТ, БАТ | 29 янв 2<br>февр. 25 | Прыжки на<br>батуте | Таганрог, Ростовская область   |    |
|                                | ХІ Спортивные Игры молодіїжи,<br>Юниоры (17-21 год), Юниорки (17-21 год)                                                    | Дона 2025 года по прыжкам на батуте<br>СИН. ДМТ. БАТ                                                                                                    | 29 янв 2<br>февр. 23 | Прыжки на<br>батуте | Таганрог, Ростовская область   |    |
|                                | Открытый Чемпионат и первенс<br>Мальчики (9-10 лет), Девочки (9-10 лет), Юн<br>(15-16 лет), Юниорки (15-16 лет), Мужчины    | тво Иркутской области по прыжкам на батуте<br>оши (11-12 лет), Девушки (11-12 лет), Юноши (13-14 лет), Девушки (13-14 лет), Юниоры ДМТ.<br>(17 лет и старше), Женшины (17 лет и старше) БАТ           | 31 янв 2<br>февр. 25 | Прыжки на<br>батуте | Иркутск, Иркутская область     |    |
|                                | 251002021-866 РФ<br>Чемпионат Северо-Кавказского (<br>Мужины (17 лет и старше). Женщины (17 л                               | федерального округа и Южного федерального округа<br>ет и старше) БАТ(К), СИН, ДМТ(К), ДМТ, БАТ                                                                                                    | 31 янв 3<br>февр. 25 | Прыжки на<br>батуте | Таганрог, Ростовская область   |    |
|                                | Чемпионат Ярославской области<br>Мужчины, женщины (17 лет и старше), Муж                                                    | по прыжкам на батуте<br>чины (17 лет и старше), Женщины (17 лет и старше)                                                                                                    | 1 - 2 февр. 25       | Прыжки на<br>батуте | Ярославль, Ярославская область |    |
|                                | Первенство Ярославской област                                                                                               | и по прыжкам на батуте                                                                                                    | 1 - 2 февр. 25       | Прыжки на<br>батуте | Ярославль, Ярославская область |    |
|                                | 251002021-867 💌                                                                                                    |                                                                                                    |                      | Decision            |                                |    |

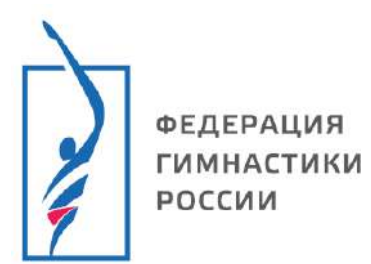

- 4. Создание заявки
- 4.1. На странице мероприятия нажмите **«управление мероприятием»,** в выпадающем меню нажмите **«заявка»**.

| 0   | Детали                  |          | <b>F</b>                       |                                                                                                    |  |
|-----|-------------------------|----------|--------------------------------|----------------------------------------------------------------------------------------------------|--|
| ۰   | Управление мероприятием | <b>*</b> | Данные мероприятия             |                                                                                                    |  |
| li  | Документы               | •        | Вид мероприятия                | Спортивные                                                                                         |  |
| \$  | Настройки               |          | Вид спорта                     | Прыжки на батуте                                                                                   |  |
| -   | Заявки                  |          | Уровень                        | Субъект РФ                                                                                         |  |
| 121 | Ипорлацие участниками   | -        | Место проведения               | Ярославль, Ярославская область                                                                     |  |
| -   | эправление участниками  |          | Год                            | 2025                                                                                               |  |
| 1=  | Судьи                   |          | Даты проведения                | 29 - 30 ноября                                                                                     |  |
| 1   | Комиссия по допуску     | •        | Название                       | Первенство ООО "ЯРБАТУТ"                                                                           |  |
| \$  | Участники дисциплин     |          | Возрастные группы              | Мальчики (7-8 лет), Девочки (7-8 лет), Мальчики (9-10 лет), Девочки (9-10 лет), Юноши (11-12 лет), |  |
| \$  | Настройки дисциплин     |          |                                | Девушки (11-12 лет), Юноши (13-14 лет), Девушки (13-14 лет), Юниоры (13-16 лет), Юниорки (13-      |  |
| 0   | Спортивная просрамма    |          |                                | 16 лет)                                                                                            |  |
| ž   | спортивная программа    |          | Дисциплины                     | индивидуальные прыжки, акробатическая дорожка, двоиной минитрамп, синхронные прыжки                |  |
| 4   | Результаты              | '        | Отв. организация               | MUHCHOPT HO                                                                                        |  |
| Ţ   | Рабочие места / Табло   | •        |                                | APOULCUIE AU                                                                                       |  |
| 8   | Печать и отчеты         |          |                                |                                                                                                    |  |
| Ō   | Трансляции              | •        | Групповая заявка 40 29.11.2025 |                                                                                                    |  |
| R   | Трансферы               |          |                                |                                                                                                    |  |
|     | Оплаты                  |          |                                |                                                                                                    |  |
| \$  | Администраторы          |          |                                |                                                                                                    |  |
| 121 | Импорт протоколов       |          |                                |                                                                                                    |  |
| :21 | Загрузка участников     |          |                                |                                                                                                    |  |

4.2. Нажмите **«укажите организацию»**, введите название организации в строку поиск. Выберите вашу организацию из списка.

| ≡      | Первенство ООО                                 | <u>ЯРБАТУТ* &gt; Заявки</u>                                                 | 0 |
|--------|------------------------------------------------|-----------------------------------------------------------------------------|---|
| 0<br>¢ | Детали<br>Управление мероприятием<br>Документы | Групповая заявка<br>Этот способ заявки подходит для подачи групповых заявок |   |
| ٥      | Настройки                                      | Укажите территорию/организацию                                              | • |
| -      | Заявки                                         |                                                                             |   |
| 424    | Управление участниками                         | е 9, яро                                                                    | J |
| ίΞ     | Судьи                                          | • Verseuro represente la presuvativa                                        |   |
| -      | Комиссия по допуску                            | прославская областа                                                         |   |
| ۵      | Участники дисциплин                            | <ul> <li>ЯРО ОООИ "Общероссийская спортивная федерация спорта</li> </ul>    |   |
| ۵      | Настройки дисциплин                            | Глухих"<br>Ярославская область                                              |   |
| 0      | Спортивная программа                           | ЯРОО "СФПБ ЯО"                                                              |   |
| ф      | Результаты                                     | Ярославская область                                                         |   |
| Ţ      | Рабочие места / Табло                          | Ярославская областная физкультурно-спортивная общественная                  | * |
| ₽      | Печать и отчеты                                | Моей организации нет в списке                                               |   |
| Ó      | Трансляции                                     |                                                                             |   |
| R      | Трансферы                                      |                                                                             |   |
| 5      | Оплаты                                         |                                                                             |   |
| ¢      | Администраторы                                 |                                                                             |   |
| 4444   | Импорт протоколов                              |                                                                             |   |
| -      | Загрузка участников                            |                                                                             |   |

×

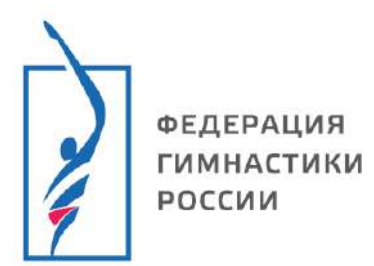

- 5. Добавление спортсмена в заявку
- 5.1. На открывшейся странице на вкладке *«спортсмен»* нажмите **«добавить участника»**.

|             |                             |                          | Другая за    | явка     | Скачать для заполне | ния в Excel | Загрузить изменения в Ех | cel ВПечать | Скачать док-ты                      | Удалить заявку |
|-------------|-----------------------------|--------------------------|--------------|----------|---------------------|-------------|--------------------------|-------------|-------------------------------------|----------------|
|             | Соревнования                | Первенство ООО "ЯРБАТУ   | T.           |          |                     |             |                          |             |                                     |                |
|             | Автор заявки                |                          |              |          |                     |             |                          |             |                                     |                |
|             | Организация                 | МСК "ЯРБАТУТ"            |              |          |                     |             |                          |             |                                     |                |
|             | Субъект РФ                  | Ярославская область      |              |          |                     |             |                          |             |                                     |                |
|             | Название                    | МСК "ЯРБАТУТ"            |              |          |                     |             |                          |             |                                     |                |
| Спортсмены  | Сотрудники                  | Команды и драфт          | Спортивные   | судьи    | Документы           |             |                          |             |                                     |                |
| Возг        | Дисциплина<br>астные группа |                          |              |          |                     |             |                          |             |                                     |                |
| Переместите | сюда заголовок              | с столбца, чтобы сгруппи | ровать запис | и по это | му столбцу          |             |                          |             |                                     |                |
|             | ФИО †                       |                          | Д.Р.         | Город    | Разряд /            | цисциплина  | о Организац              | ия Т        | ренеры                              |                |
| н 4 0       | ън                          |                          |              |          |                     |             |                          | Í           | Нет запи <mark>с</mark> ей для отоб | ражения 🖒      |

- 5.2. Введите фамилию участника, нажмите кнопку **«Ввод»** (Enter) или нажмите в поле *«имя»*, в списке отобразятся все спортсмены, зарегистрированные в системе.
- 5.3. Если участник есть в списке, проверьте правильно ли указаны данные нажмите «эта запись».

|    | Ф.И.О.        | Тест      | Имя  |       | Отчество |       |           |                     |
|----|---------------|-----------|------|-------|----------|-------|-----------|---------------------|
|    | Город         | Ярославль |      |       |          | •     |           |                     |
|    | Дата рождения |           |      |       |          |       |           |                     |
| a  | Имя           |           | Д.Р. | Разр. | Кат.     | Квал. | Город     | Субъект РФ          |
| Эл | а Тест Дьяк   | OB        | 2012 |       |          |       | Ярославль | Ярославская область |

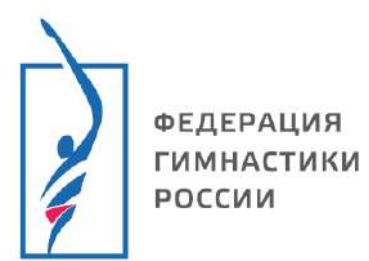

5.4. Если участника в списке нет, введите данные (ФИО, пол, дату рождения, город), <u>проверьте</u> правильно ли указаны данные нажмите «Добавить новую запись с указанными данными».

|            | Пол            | Муж.             |        |       |          |       |       |            |
|------------|----------------|------------------|--------|-------|----------|-------|-------|------------|
|            | Ф.И.О.         | Тест             | Тестов |       | Тестович |       |       |            |
|            | Город          | Ярославль        |        |       |          | *     |       |            |
| ,          | Дата рождения  | 01.01.2010       |        |       |          |       |       |            |
|            | Имя            |                  | Д.Р.   | Разр. | Кат.     | Квал. | Город | Субъект РФ |
|            |                |                  |        |       |          |       |       |            |
|            |                |                  |        |       |          |       |       |            |
| азе данных | не найдено соо | тветствующих заг | писей  |       |          |       |       |            |

- 6. Выбор дисциплины и возрастной группы.
- 6.1. Нажмите на квадратный значок напротив нужной дисциплины, появится

значок , в поле справа появится возрастная группа, убедитесь, что все указано верно. Нажмите **«добавить участника».** 

| ФИО                     | Тест          | Дьяков | Иванович      |                                               |                         |
|-------------------------|---------------|--------|---------------|-----------------------------------------------|-------------------------|
| Пол                     | ◉ Муж. ○ Жен. |        |               |                                               |                         |
| Д.Р.                    | 01.01.2012    |        |               |                                               |                         |
| Город                   | Ярославль     |        | •             |                                               |                         |
| Разряд                  | Б/Р 🔻         |        |               |                                               |                         |
| Основание для включения |               |        |               |                                               |                         |
| Цисциплина              |               |        |               | Возр. группа                                  |                         |
| ндивидуальные прыжки    |               |        |               | 3 Юниоры (13-16 лет)<br>Юниоры (13-16 лет)КМС |                         |
| кробатическая дорожка   |               |        | $\rightarrow$ |                                               |                         |
| цвойной минитрамп       |               |        |               | • Юниоры (13-16 лет)<br>Юниоры (13-16 лет)КМС |                         |
| инхронные прыжки        |               |        |               | 2                                             |                         |
|                         |               |        |               |                                               |                         |
|                         |               |        |               |                                               | Добавить участника Отме |

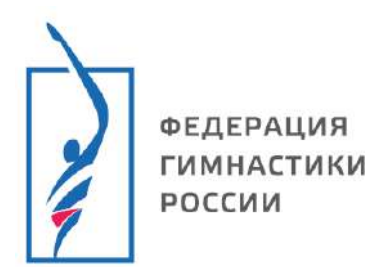

#### Инструкция

7. После добавления участника Вам доступно:

э- редактирование дисциплин и возрастных групп

- редактирование данных участника
  - удалить участника из заявки

|                           | Соревнования<br>Автор заявки<br>Организация<br>Субъект РФ<br>Название                    | Первенство ООО "ЯРБАТУ<br>МСК "ЯРБАТУТ"<br>Ярославская область<br>МСК "90БАТУТ" | T"                                                              |                                      |                     |                                      | _                        |               |         |  |
|---------------------------|------------------------------------------------------------------------------------------|---------------------------------------------------------------------------------|-----------------------------------------------------------------|--------------------------------------|---------------------|--------------------------------------|--------------------------|---------------|---------|--|
| портсмены                 | Сотрудники                                                                               | Команды и драфт                                                                 | Спортивные су                                                   | удыи Докум                           | иенты               |                                      |                          |               |         |  |
| +добавит                  | гь участника                                                                             | 😃 Добавить команду                                                              |                                                                 |                                      |                     |                                      |                          |               |         |  |
|                           |                                                                                          |                                                                                 |                                                                 |                                      |                     |                                      |                          |               |         |  |
|                           | Д <mark>исци</mark> плин                                                                 | 51                                                                              |                                                                 |                                      |                     |                                      |                          |               |         |  |
| Боз                       | Дисциплин<br>растные группы                                                              | łe                                                                              |                                                                 |                                      |                     |                                      |                          |               |         |  |
| <b>Воз</b><br>Переместите | Дисциплине<br>врастные группе<br>е сюда заголовою                                        | зі<br>зі<br>к столбца, чтобы сгруппи                                            | ровать записи г                                                 | по этому <mark>с</mark> толб         | цу                  |                                      |                          |               |         |  |
| <b>Воз</b><br>Переместите | Дисциплины<br>прастные группа<br>с сюда заголовою<br>ФИО †                               | эі<br>эі<br>« столбца, чтобы сгруппи                                            | ровать записи<br>Д.Р.                                           | по этому столб<br>Город              | цу<br>Разряд        | Дисциплина                           | Организаци               | я             | Тренеры |  |
| Возј<br>Јереместите       | Дисциплини<br>прастные группи<br>с сюда заголовон<br>ФИО †<br>Тест Дьяко<br>© © © © с да | я<br>а столбца, чтобы сгруппи<br>в Иванович<br>(Фе, по) па                      | ровать записи п<br>Д.Р.<br>01.01.2012<br>Юнгоры (13-16<br>.иет) | по этому столб<br>Город<br>Ярославль | цу<br>Разряд<br>Б/Р | Дисциплина<br>К О. БАТ.<br>К О. ДМТ. | Организаци<br>МСК "ЯРБАТ | וא<br>דעד" "w | Тренеры |  |

ФЕДЕРАЦИЯ ГИМНАСТИКИ РОССИИ

#### Инструкция

- 8. Добавление судьи в заявку
- 8.1. Перейдите на вкладку *«Спортивные судьи»,* нажмите **«добавить** спортивного судью».

| Спортсмены       | Соревнования<br>Автор заявки<br>Организация<br>Субъект РФ<br>Название<br>Сотрудники | Первенство ОО<br>МСК 'ЯРБАТУТ''<br>Ярославская об<br>МСК ''ЯРБАТУ<br>Команды и д | ласть<br>Т"<br>црафт Спо | Другая заявка<br>ртивные судьи | Скачать для заполнения в Excel | Загрузить изменения в Excel | ВПечать | <b>≵</b> Скачать док-ты | Удалить заяви | ky |
|------------------|-------------------------------------------------------------------------------------|----------------------------------------------------------------------------------|--------------------------|--------------------------------|--------------------------------|-----------------------------|---------|-------------------------|---------------|----|
| +Добавите<br>ФИС | 5 спортивного с<br>Э                                                                | <u>удью</u><br>Д.Р.                                                              | Город                    | Суд. кат.                      | Дисциплины                     |                             |         |                         |               |    |
| н ч 0            | н                                                                                   |                                                                                  |                          |                                |                                |                             | ŀ       | Нет записей для отобр   | ражения О     |    |

- 8.2. Введите фамилию спортивного судьи, нажмите кнопку **«Ввод»** (Enter) или нажмите в поле *«имя»*, в списке отобразятся все судьи, зарегистрированные в системе.
- 8.3. Если участник есть в списке, проверьте правильно ли указаны данные нажмите «эта запись».

|   |               | Пол        | Муж.         |      |       |          |       |        |                   |  |
|---|---------------|------------|--------------|------|-------|----------|-------|--------|-------------------|--|
|   |               | Ф.И.О.     | Тест         | Имя  |       | Отчество |       |        |                   |  |
|   |               | Город      | Укажите горо | рд   |       |          | •     |        |                   |  |
|   | Дата          | а рождения |              |      |       |          |       |        |                   |  |
| 0 |               | Имя        |              | Д.Р. | Разр. | Кат.     | Квал. | Город  | Субъект РФ        |  |
| Ō | Эта<br>запись | Тест Тест  | Тестович     | 2012 |       |          |       | Тюмень | Тюменская область |  |
|   | Эта<br>запись | Тест Тест  | Тестович     | 2012 |       |          |       | Тюмень | Тюменская область |  |
|   | Эта<br>запись | Тест Тест  | Тестович     | 2012 |       |          |       | Тюмень | Тюменская область |  |

8.4. Если судьи нет в списке, введите данные (ФИО, пол, дату рождения, город), <u>проверьте</u> правильно ли указаны данные нажмите «Добавить новую запись с указанными данными».

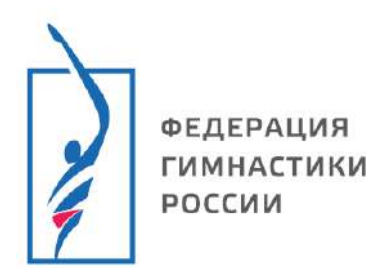

|  |               | Пол       | Муж.          |      |       |          |       |                     |                     | • |
|--|---------------|-----------|---------------|------|-------|----------|-------|---------------------|---------------------|---|
|  |               | Ф.И.О.    | Тест          | Тест |       | Тестович |       |                     |                     |   |
|  |               | Город     | Укажите город | ų.   |       |          | •     |                     |                     |   |
|  | Дата          | рождения  | 01.01.2000    |      |       |          |       |                     |                     |   |
|  |               | Имя       |               | Д.Р. | Разр. | Кат.     | Квал. | Город               | Субъект РФ          |   |
|  | Эта<br>запись | Тест Тест |               | 2000 |       |          |       | Санкт-<br>Петербург | Санкт-Петербург     |   |
|  | Эта<br>запись | Тест Тест | Тестович      | 2000 |       |          |       | Рыбинск             | Ярославская область |   |
|  | Эта<br>запись | Тестов Те | ст Тестович   | 2000 |       |          |       | Москва              | Москва              |   |

## 8.5. Добавьте дисциплины

| Спортсмень | а Сотрудники Кол      | ланды и драс                 | фт Спортивн                                                  | ые судьи                           | Документы  |       |            |         |                              |     |
|------------|-----------------------|------------------------------|--------------------------------------------------------------|------------------------------------|------------|-------|------------|---------|------------------------------|-----|
| +Добав     | ить спортивного судью |                              |                                                              |                                    |            |       |            |         |                              |     |
| ¢          | MO T                  | Д.Р.                         | Город                                                        | Суд, кат.                          | Дисциплины | Нажми | rre        |         |                              |     |
| 20         | естов Тест Тестович   | 01.01.2010                   | Ярославль                                                    | ſ                                  |            | 5A    |            |         |                              |     |
| ia - 4     | 1 н н                 |                              |                                                              | -                                  | ~          |       |            |         | Отображены записи 1 - 1 из 1 | ¢   |
|            | Дисципли              | ны                           |                                                              |                                    |            | Вь    | юерите дис | циплинь | ×                            | < 4 |
| ортсмен    | ы Сотрудники          | инд<br>акр<br>двс<br>Ком син | цивидуальные<br>робатическая<br>рйной минитр<br>нхронные прь | е прыжки<br>дорожка<br>амп<br>іжки |            |       |            |         |                              |     |
|            |                       |                              |                                                              |                                    |            |       | )          | Нажмит  | e                            | ×   |
|            | Дисциплин             | инди                         | ивидуальные                                                  | прыжки 🔇                           | • 1        |       |            |         | Сохранить Отме               | х   |

х

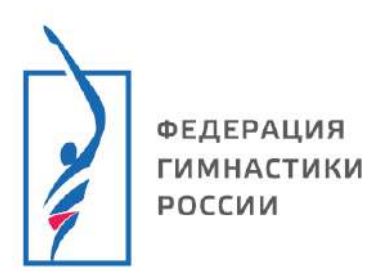

- 9. Добавление сотрудника/тренера
- 9.1. Перейдите на вкладку на вкладку «Сотрудники», нажмите «добавить сотрудника»

|                         | Соревнования<br>Автор заявки<br>Организация<br>Субъект РФ<br>Название | Первенство ООО "ЯРБАТУТ"<br>МСК "ЯРБАТУТ"<br>Ярославская область<br>мск "арбатут" | Другая заявка   | Другая заявка Скачать для заполнения в Excel Загрузить изменения в Exce |  | Өшсөать | 🛓Скачать док-ты      | Удалить заявку |
|-------------------------|-----------------------------------------------------------------------|-----------------------------------------------------------------------------------|-----------------|-------------------------------------------------------------------------|--|---------|----------------------|----------------|
| Спортсмены<br>+Добавите | Сотрудники<br>сотрудника                                              | Команды и драфт С                                                                 | портивные судьи | Документы                                                               |  |         |                      |                |
| ФИС                     | ) †                                                                   | -                                                                                 |                 | Должность                                                               |  | ,       | Д.Р. Город           |                |
| н 4 0                   | ж                                                                     |                                                                                   |                 |                                                                         |  | F       | Іет записей для отоб | ражения О      |

- 9.2. Введите фамилию сотрудника/тренера, нажмите кнопку **«Ввод»(Enter)** или нажмите в поле *«имя»*, в списке отобразятся сотрудники/тренеры, зарегистрированные в системе.
- 9.3. Если сотрудник/тренер есть в списке, проверьте правильно ли указаны данные нажмите «эта запись».

|               | ПОЛ        | Муж.         | _    |       |          |       |        |                   |
|---------------|------------|--------------|------|-------|----------|-------|--------|-------------------|
|               | Ф.И.О.     | Тест         | Имя  |       | Отчество |       |        |                   |
|               | Город      | Укажите горо | рд   |       |          | •     |        |                   |
| Дат           | а рождения |              |      |       |          |       |        |                   |
|               | Имя        |              | Д.Р. | Разр. | Кат.     | Квал. | Город  | Субъект РФ        |
| Эта<br>запись | Тест Тест  | Тестович     | 2012 |       |          |       | Тюмень | Тюменская область |
| Эта<br>запись | Тест Тест  | Тестович     | 2012 |       |          |       | Тюмень | Тюменская область |
| Эта<br>запись | Тест Тест  | Тестович     | 2012 |       |          |       | Тюмень | Тюменская область |

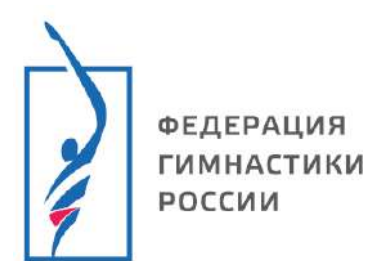

9.4. Если сотрудника/тренера нет в списке, введите данные (ФИО, пол, дату рождения, город), проверьте правильно ли указаны данные нажмите «Добавить новую запись с указанными данными».

|        | Ф.И.О.             | Тест             | Тест | Ĩ     | Дьякович |       |       |            |
|--------|--------------------|------------------|------|-------|----------|-------|-------|------------|
|        | Город              | Ярославль        |      |       |          | •     |       |            |
|        | Дата рождения      | 01.01.2010       |      |       |          |       |       |            |
|        | Имя                |                  | Д.Р. | Разр. | Кат.     | Квал. | Город | Субъект РФ |
| зе лан | ных не найдено соо | тветствующих заг | исей |       |          |       |       |            |
| - 11-  |                    |                  |      |       |          |       |       |            |

### 9.5. Добавьте должность

| Спортсмены Сотрудники Команды и | драфт Спортивные судьи Документы |               |            |                          |
|---------------------------------|----------------------------------|---------------|------------|--------------------------|
| +Добавить сотрудника            |                                  | Нажмите       |            |                          |
| фИО <b>†</b>                    |                                  | Должность     | Д.Р.       | Город                    |
| С Тест Тест Дьякович            |                                  |               | 01.01.2010 | Ярославль                |
| н н 1 н н                       |                                  |               | Отображе   | ны записи 1 - 1 из 1 🛛 🔿 |
|                                 |                                  |               |            |                          |
|                                 |                                  |               |            | \$                       |
|                                 |                                  | Выберите дол: | жность     |                          |
| Должность                       |                                  |               |            |                          |
|                                 | Главный тренер                   |               |            | -                        |
|                                 | Главный представитель            |               |            |                          |
|                                 | Начальник спортивной команды     |               |            |                          |
| портсмены Сотрудники Ком        | Старший тренер                   |               |            |                          |
|                                 | Тренер                           |               |            |                          |
| +Добавить сотрудника            | Хореограф                        |               |            | -                        |

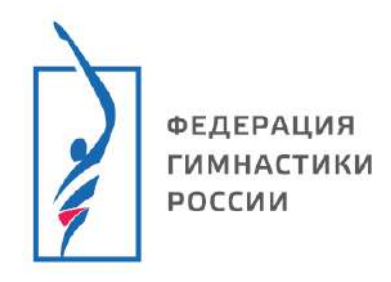

|                                       |          |              | ×    |  |  |  |
|---------------------------------------|----------|--------------|------|--|--|--|
|                                       |          | Нажмите      |      |  |  |  |
| Должность                             | Тренер 🕴 |              | ×    |  |  |  |
|                                       |          |              |      |  |  |  |
|                                       |          | Отмена Сохра | нить |  |  |  |
| · · · · · · · · · · · · · · · · · · · |          |              |      |  |  |  |

# Поздравляем Вы научились создавать заявки на соревнования, добавлять спортсменов, тренеров и судей в заявку!